# Lab 4 – Introduction to Using SYS/BIOS Real-Time Operating System

## on

## TI TMS320F28027 Piccolo Microcontroller

#### NOTE: THIS DOC IS WRITTEN ASSUMING A 28027 LAUNCHPAD IS BEING USED

#### NOTE: THIS DOC IS WRITTEN ASSUMING CODE COMPOSER STUDIO VERSION 5 IS BEING USED

## Code Composer Studio versions 6 and 7 do not easily support the "Raw Log" functions that appear in the code in this lab, therefore you need to install CCSv5 to do this lab

In this lab you will:

- experiment with code that uses SYS/BIOS RTOS
- explore the graphical configuration environment for setting up a project that uses SYS/BIOS
- explore C code structure for the various thread-types
- use existing code templates there is no need to use your files from previous labs
  - 1. experiment with "Idle Example" code
  - 2. experiment with "Swi Example" code
  - 3. experiment with "Task Example" code
  - 4. modify the Task Example code by adding a new task and additional semaphore
- observe print messages in Raw Logs window

What to submit to D2L (use .zip file):

- answers to any questions posed in this handout or on the whiteboard
- any snapshot(s) you feel would help make your lab report better
- code you write or modify for Item 4 above, i.e., the .c and .cfg files
- snapshot(s) of information on the new task you add for Item 4
- snapshot of the Raw Logs display for Item 4

#### Some Notes on Tsk Threads in This Lab

- In this lab, Tsk threads are created statically, i.e., they are created by the RTOS once only at the time that the system starts up.
- In this lab, Tsk threads are always in one of three states: READY, BLOCKED, or RUNNING. They are never TERMINATED.
- In SYS/BIOS, the state of a semaphore is defined as follows:
  - = 0  $\rightarrow$  not available (blocking)
  - = 1  $\rightarrow$  available

#### **Some Other Notes**

- In order to use SYS/BIOS in a project, you must pick a SYS/BIOS template to start with to get the appropriate Include files for SYS/BIOS.
- The xds100 Emulator on the Piccolo is inexpensive, but a bit slow. It can take some time for the Build and Load processes to be performed. Be patient.
- When you want to re-Build your code, I recommend that you explicitly **Terminate** the Debug session first, otherwise I noticed the Raw Logs might not update properly thereafter.

## 0. Install Code Composer Studio v5 (including SYS/BIOS)

Copy the .exe install file from Share Out\ELEX\7820 to your desktop and run the installer.

Select Custom install. You only need to select the c2000 tools and the XDS emulator packages.

The install takes about 15 min on the lab PC (and you may need to say yes to a firewall message part way through).

Note that, when you set up your CCS project later in this lab, it will need to use a pre 3.30 version of XDC tools.

You can check the packages that get installed in CCS by doing:

#### Window – Preferences – Code Composer Studio – RTSC – Products

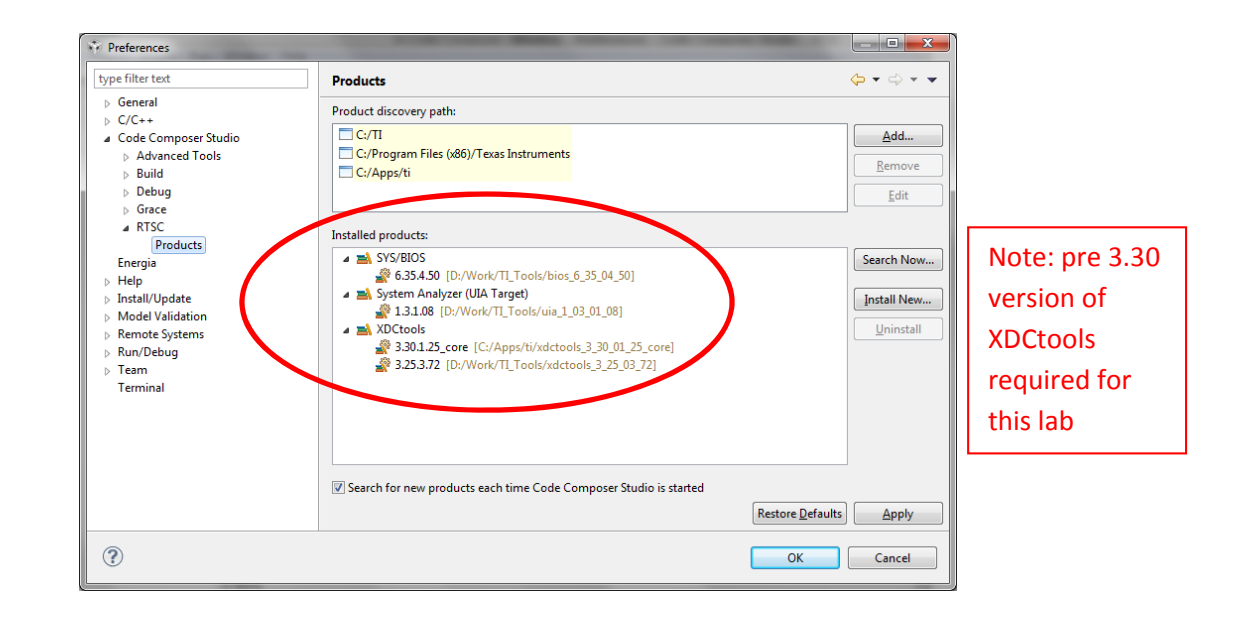

• To see Help Info on SYS/BIOS, e.g. API functions:

In Code Composer: Help – Help Contents

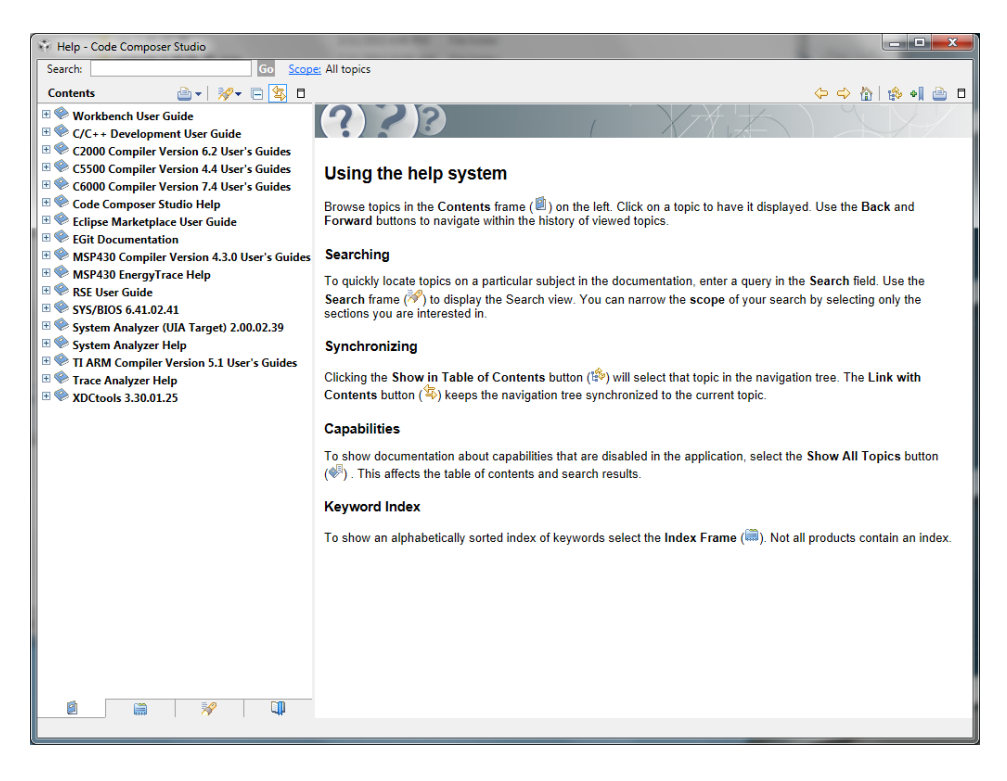

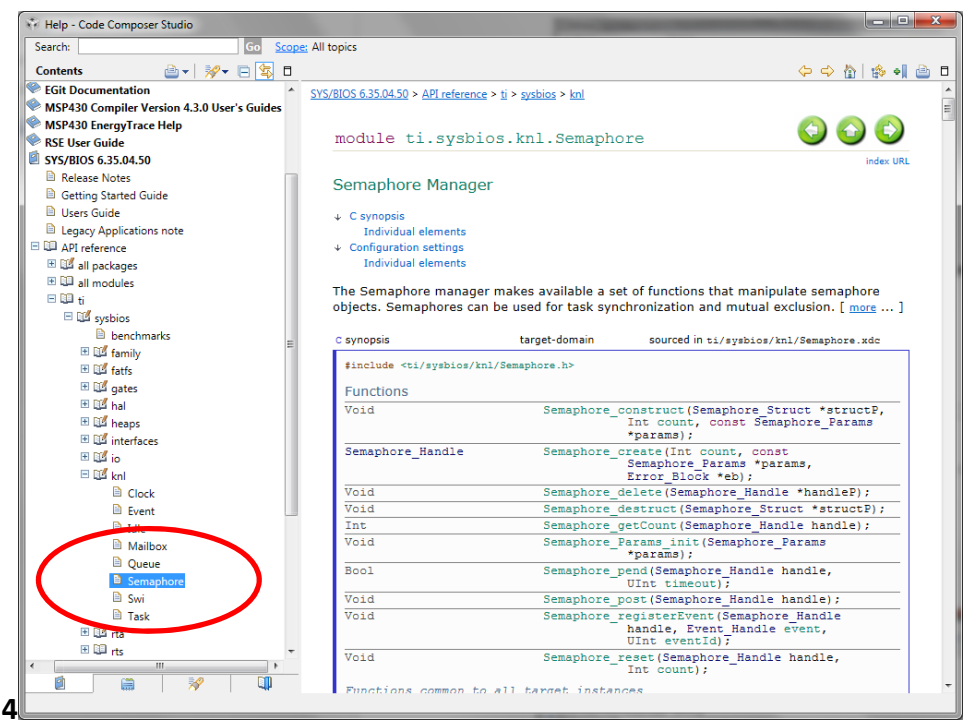

## 1. Create New Project Based on SYS/BIOS Template "Idle Example"

Create a new project called "Lab4Idle" according to the following steps:

#### View – Resource Explorer (Examples) or similar

#### And navigate to the 28x Idle Example

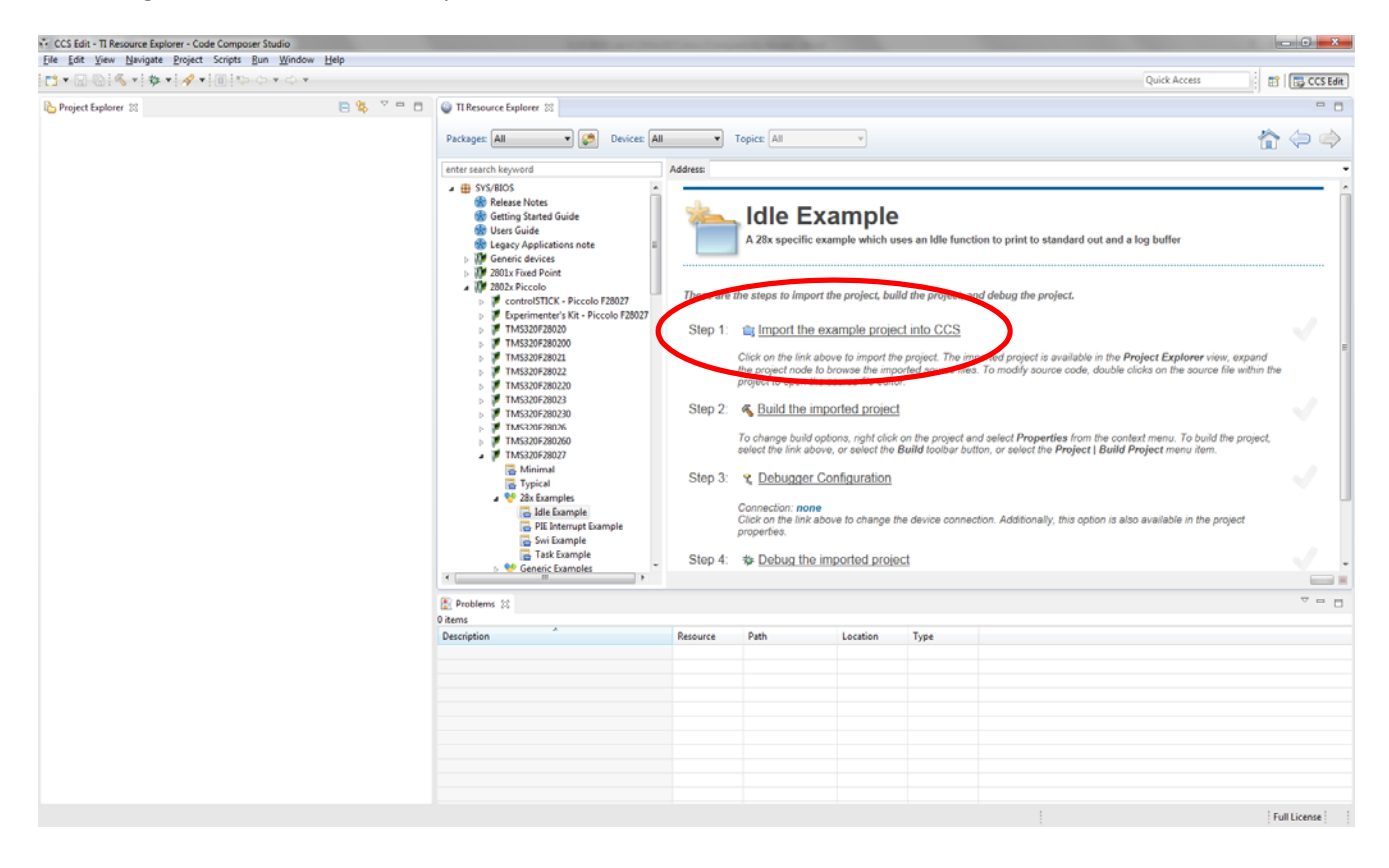

And Import the example project into CCS.

And **Build** it.

Set up the **Debugger Configuration** as necessary.

| Create a new CCS Project.  Iarget: TMS320F28027 Connection: Texas Instruments XDS100v2 USB Emulator Compiler version: T1 46.27 Advanced settings Project templates and examples A 28x specific example which uses an Idle function to print to standard out and a log buf Compiler version: T1 46.27 New CCS Project CCC Project CCC Onfiguration Settings elect the RTSC Configuration project settings.  arget: TMS320F28027 Connection: Texas Instruments XDS100v2 USB Emulator CCC Project CCC Project CCC Onfiguration Settings elect the RTSC Configuration project settings.  arget: TMS320F28027 Connection: Texas Instruments XDS100v2 USB Emulator CCC Project CCC Project CCC Onfiguration Settings elect the RTSC Configuration project settings.  arget: TMS320F28027 Connection: Texas Instruments XDS100v2 USB Emulator CCC 28XX (C2000) XDCtools versice CCC 28XX (C2000) XDCtools versice CCC 28XX (C2000 | CS Broject                                                                                                    |                                                                                                    |                                                  |
|----------------------------------------------------------------------------------------------------|----------------------------------------------------------------------------------------------------|----------------------------------------------------------------------------------------------------|--------------------------------------------------|
| Iarget       TM5320F28027         Connection:       Texas Instruments XDS100v2 USB Emulator            C 28XX [C2000]         Project name:       idle_TMS320F28037            U Se glefault location         Location:       DNWork/CodeComposerviale_TMS320F28027            Location:       DNWork/CodeComposerviale_TMS320F28027            Project templates and examples             A dvanced settings             Project templates and examples             A 28x specific example which uses an Idle function to print to standard out and a log buff             Rew CCS Project             SC Configuration Settings          elect the RTSC Configuration project settings.          [arget:       TM5320F28027          connection:       Texas Instruments XDS100v2 USB Emulator             C 28XX [C2000]          XDCtools versite:       325.3.72             Products and Repositorice             Order             S 262.027          connection:       Texas Instruments XDS100v2 USB Emulator             C 28XX [C2000]          XDCtools versite:            S 25.4.50             S \$VS/BIOS                                                                                                    | Create a new CCS Project.                                                                                                    |                                                                                                    | V                                                |
| arget:       TMS20F28027         Connection:       Tecas Instruments XDS100v2 USB Emulator            C 28XX [C2000]          Project name:       idle_TMS320F28027            W Use glefault location:       D:Work/CodeComposer/idle_TMS320F28027            Compiler version:       TMv6.2.7            A dvanced settings        Project templates and examples             A 28x specific example which uses an Idle function to print to standard out and a log buf             Rev CCS Project             SC Configuration Settings          releast the RTSC Configuration project settings.             aget:       TMS320F28027             connection:       Texas Instruments XDS100v2 USB Emulator             Castax (C2000]             XDCtools versice:            225.3.72             Products and Repositories             Q          System Analyzer (UA Target)             Q          System Analyzer (UA Target)             Setem             System Analyzer (UA Target)             Q          System Analyzer (UA Target)             Q          System Analyzer (UA Target)                                                                                                    |                                                                                                    |                                                                                                    |                                                  |
| Connection: [Itexas instruments XUSIOV2 USB Emulator     Project name:   idle_TMS320F28027   Compiler version:   Itwork/CodeComposer/idle_TMS320F28027   Compiler version:   Itwork/CodeComposer/idle_TMS320F28027   Compiler version:   Itwork/CodeComposer/idle_TMS320F28027   Project templates and examples   A 28x specific example which uses an Idle function to print to standard out and a log buff   New CCS Project   SC Configuration Settings   rease Instruments XDS100v2 USB Emulator   connection:   Teras Instruments XDS100v2 USB Emulator   Cast (2000)   XDCtools versice   325.3.72   Products and Benositories   Cast (2000)   XDCtools versice   325.3.72   Products and Benositories   Cast (2000)   XDCtools versice   325.3.72   Products and Benositories   Cast (2000)   XDCtools versice   325.3.72   Products and Benositories   Cast (2000)   XDCtools versice   325.3.72   Products and Benositories   Cast (2000)   XDCtools versice   325.3.72   Products and Benositories   Cast (2000)   XDCtools versice   325.3.72   Products and Benositories   Cast (2000)   XDCtools versice   System Analyzer (UA Target)   Stemplation   Stemplation   System                                                                                                    | Target: TMS320F28                                                                                                    |                                                                                                    |                                                  |
| C28XX [C2000]   Project name:   idle_TMS320F28027   Isource in the intervention of the intervention of the intervention                                                                    | Connection: Lexas Instru                                                                                                    | Iments XDS100v2 USB Emulator                                                                                | Veri                                             |
| Project name       idle_TMS320F2802         I Use gefault location       Location:         Location:       DeWork/CodeComposervidle_TMS320F28027         Compiler version:       Tito 62.7         N       Advanced settings         Project templates and examples       A 28x specific example which uses an Idle function to print to standard out and a log buff         Rew CCS Project       Image:         StC Configuration Settings       Image:         Idle TMS320F28027       Image:         Connection:       Texas Instruments XDS100v2 USB Emulator         Image:       TMS320F28027         Connection:       Texas Instruments XDS100v2 USB Emulator         Image:       TMS320F28027         Connection:       Texas Instruments XDS100v2 USB Emulator         Image:       Texas Instruments XDS100v2 USB Emulator         Image:       System Analyzer (UIA Target)         Image:       System Analyzer (UIA Target)         Image:       System Analyzer (UIA Target)         Image:       Target:         Target:       titargets.C28_large         Platform:       tiplatforms.tms320r28027         Build-profile:       debug                                                                                                    | 🖆 C28XX [C2000]                                                                                                    |                                                                                                    |                                                  |
| ☑ Use gefault location       Location:       D:Work/CodeComposer/idle_TMS320F28027       Pr         Compiler version:       T1x62.7       N         A dvanced settings       Project templates and examples         A 28x specific example which uses an Idle function to print to standard out and a log buf         Image:       Configuration Settings         elect the RTSC Configuration project settings.         lett the RTSC Configuration project settings.         arget:       TMS320F28027         Connection:       Texas Instruments XDS100v2 USB Emulator         Image:       C28XX (C200)         XDC tools verside:       325.3.72         Image:       SYS/BIOS         Image:       SyStem Analyzer (UIA Target)         Image:       Titargets.C28_large         Platform:       ti.platforms.tms3205/28.77         Build-profile:       debug                                                                                                    | Project name: idle_                                                                                                    | _TMS320F28027                                                                                               |                                                  |
| Compiler version: TI V6.2.7  Advanced settings Project templates and examples A 20x specific example which uses an Idle function to print to standard out and a log buf Compiler version: Carlos and the standard out and a log buf Compiler version: Carlos and the standard out and the standard out and a log buf Compiler version: Carlos and the standard out and the standard out and a log buf Compiler version: Carlos and the standard out and the standard out and the standard out and the standard out and the standard out and the standard out and the standard out and the standard out and the standard out and the standard out and the standard out and the standard out and the standard out and the standard out and the standard  | Use <u>d</u> efault location                                                                                                    |                                                                                                    |                                                  |
| Compiler version:       ITVOL2       IN         Advanced settings:       Project templates and examples         A 28x specific example which uses an Idle function to print to standard out and a log buff         Image: The standard out and a log buff         Image: The standard                                                                                                    | Location: D:(V                                                                                                    | Vork\CodeComposer\idle_1MIS320F28027                                                                        | Browse                                           |
| <ul> <li>Advanced settings</li> <li>Project templates and examples</li> <li>A 28x specific example which uses an Idle function to print to standard out and a log buff</li> <li>2 &lt; Back Next &gt; Emish</li> <li>New CCS Project</li> <li>SC Configuration Settings</li> <li>elect the RTSC Configuration project settings.</li> <li>[arget: TMS320F28027</li> <li>connection: Texas Instruments XDS100v2 USB Emulator</li> <li>C28XX [C2000]</li> <li>XDCtools verside: 325.3.72</li> <li>Products and Repositories &amp; Order</li> <li>SYS/BIOS</li> <li>SyStem Analyzer (UIA Target)</li> <li>System Analyzer (UIA Target)</li> <li>System Analyzer (UIA Target)</li> <li>Farget: ti.targets.C28_large</li> <li>Platform: ti.platforms.tms320x28:TMS320F28027</li> <li>Build-profile debug</li> </ul>                                                                                                    | Complier version.                                                                                                    |                                                                                                    | - More                                           |
| <ul> <li>Project templates and examples</li> <li>A 28x specific example which uses an Idle function to print to standard out and a log buf</li> <li>28x specific example which uses an Idle function to print to standard out and a log buf</li> <li>New CCS Project</li> <li>ISC Configuration Settings</li> <li>ielect the RTSC Configuration project settings.</li> <li>[arget: TM5320F28027</li> <li>connection: Texas Instruments XDS100v2 USB Emulator</li> <li>C28xX [C2000]</li> <li>XDCtools verside: 325.3.72</li> <li>Products and Repositories  order</li> <li>I SYS/BIOS</li> <li>I System Analyzer (UIA Target)</li> <li>I System Analyzer (UIA Target)</li> <li>I System Analyzer (UIA Target)</li> <li>I System Analyzer (UIA Target)</li> <li>I stargets. C28_large</li> <li>Platform: ti.platforms.tms320s28:TM5320F28027</li> <li>Build-profile: debug</li> </ul>                                                                                                    | Advanced settings                                                                                                    |                                                                                                    |                                                  |
| A 20x specific example which does an use function to print to standard out and a rog built         ?       < Back                                                                                                    | Project templates and     A 28 specific sympole                                                                                                    | examples                                                                                                    | ut and a log buffer                              |
| Image: Project     Image: TMS320F28027   connection: Texas Instruments XDS100v2 USB Emulator   Image: Texas Instruments XDS100v2 USB Emulator   Image: Texas Instruments XDS100v2 USB Emulator   Image: Texas Instruments XDS100v2 USB Emulator   Image: Texas Instruments XDS100v2 USB Emulator   Image: Texas Instruments XDS100v2 USB Emulator   Image: Texas Instruments XDS100v2 USB Emulator   Image: Texas Instruments XDS100v2 USB Emulator   Image: Texas Instruments Image: Texas Instruments Image: Texas Image: Texas Image:                                                                                                    |                                                                                                    |                                                                                                    |                                                  |
| ?       < Back                                                                                                    |                                                                                                    |                                                                                                    |                                                  |
| ?       < Back                                                                                                    |                                                                                                    |                                                                                                    |                                                  |
| Image:       Next > Finish         Image:       TMS320F28027         Connection:       Texas Instruments XDS100v2 USB Emulator         Image:       Texas Instruments XDS100v2 USB Emulator         Image:       C28XX [C2000]         XDCtools verside:       3.25.3.72         Image:       0.76         Image:       0.75.4.50         Image:       0.76         Image:       0.76         Im                                                                                                    |                                                                                                    |                                                                                                    |                                                  |
| New CCS Project                                                                                                    | ?                                                                                                    | < Back Next >                                                                                               | Einish Can                                       |
| New CCS Project  ISC Configuration Settings  ielect the RTSC Configuration project settings.  Iarget: TMS320F28027  connection: Texas Instruments XDS100v2 USB Emulator  C28XX [C2000]  XDCtools version: 3.25.3.72  Products and Renositories & Order  Setting & 6.35.4.50  Setting & 5.95.4.50  Setting & 1.31.08  Rer  Setting & 1.31.08  Rer  Platform: ti.platforms.tms320x28:TMS320F28027  Build-profile debug                                                                                                    |                                                                                                    |                                                                                                    |                                                  |
| TSC Configuration Settings         Select the RTSC Configuration project settings.         Larget:       TMS320F28027         Connection:       Texas Instruments XDS100v2 USB Emulator         C28XX [C2000]       XDCtools verside:         3.25.3.72       ● Products and Repositories         Image:       [3.25.3.72]         Image:       [3.25.3.72]         Image:       [3.25.3.72]         Image:       [3.25.3.72]         Image:       [3.25.3.72]         Image:       [3.25.3.72]         Image:       [3.25.3.72]         Image:       [3.25.3.72]         Image:       [3.25.3.72]         Image:       [3.25.3.72]         Image:       [3.25.3.72]         Image:       [3.25.3.72]         Image:       [3.25.3.72]         Image:       [1.3.1.08]         Image:       [1.3.1.08]         Image:       [1.1.1.108]         Image:       [1.1.1.108]         Image:       [1.1.1.108]         Image:       [1.1.1.108]         Image:       [1.1.1.108]         Image:       [1.1.1.108]         Image:       [1.1.1.108]         Image:       [1.1.1.108]                                                                                                    | New CCS Project                                                                                                    |                                                                                                    |                                                  |
| ielect the RTSC Configuration project settings.<br>[arget: TMS320F28027<br>Connection: Texas Instruments XDS100v2 USB Emulator<br>C28XX [C2000]<br>XDCtools versick: 3.25.3.72<br>■ Products and Banositories & Order<br>■ Ø SYS/BIOS<br>Ø System Analyzer (UIA Target)<br>Ø System Analyzer (UIA Target)<br>Ø System Analyzer (UIA Target)<br>Ø Selec<br>Desee<br>Target: ti.targets.C28_large<br>Platform: ti.platforms.tms320x28:TMS320F28027<br>Build-profile debug                                                                                                    | ISC Configuration Set                                                                                                    | tings                                                                                                    |                                                  |
| TMS320F28027         Connection:       Texas Instruments XDS100v2 USB Emulator         C28XX [C2000]         XDCtools versick:       3.25.3.72         Products and Repositories       Order         Image: System Analyzer (UIA Target)       Astronomic Repositories         Image: Vitagets.C28_large       Platform:         ti.platforms.tms320x28:TMS320F28027       Build-profile         Build-profile       debug                                                                                                    | Select the RTSC Configura                                                                                                    | ation project settings.                                                                                     | 1                                                |
| Connection: Texas Instruments XDS100v2 USB Emulator<br>Connection: Texas Instruments XDS100v2 USB Emulator<br>XDCtools versice: 3.25.3.72<br>Products and Repositories ♦ Order<br>Sys/BIOS<br>Sys/BIOS<br>System Analyzer (UIA Target)<br>Sele<br>Dese<br>Target: ti.targets.C28_large<br>Platform: ti.platforms.tms320x28:TMS320F28027<br>Build-profile: debug                                                                                                    | Target: TMS320F28(                                                                                                    | 027                                                                                                    |                                                  |
| C28XX [C2000]         XDCtools version:       3.25.3.72         ■ Products and Repositories       Image: Cash of the second second                                                                                                    |                                                                                                    | iments XDS100v2 USB Emulator                                                                                |                                                  |
| C28XX [C2000]         XDCtools verside:         3.25.3.72         ■ Products and Repositories         Image:         Image:         Image:         ti.targets.C28_large         Platform:         ti.platforms.tms320x28:TMS320F28027         Build-profile:         debug                                                                                                    | CONTICUTORS   1 CAUS INSUL                                                                                                    |                                                                                                    |                                                  |
| XDCtools verside: 3.25.3.72                                                                                                    |                                                                                                    |                                                                                                    |                                                  |
| ▶ Products and Banositories       ♦ Order         ▲ Ø       ♥ ● SYS/BIOS         ♥ ● 6.35.4.50       ▲ Ø         ♥ ● System Analyzer (UIA Target)       ▲ Ø         ♥ ● 1.3.1.08       €ee         Desee       Desee         Target:       ti.targets.C28_large         Platform:       ti.platforms.tms320x28:TMS320F28027         Build-profile       debug                                                                                                    | C28XX [C2000]                                                                                                    |                                                                                                    |                                                  |
| ▲ W ▲ SYS/BIOS       ▲ Add         ● W ▲ System Analyzer (UIA Target)       ▲ Ed         ■ W ▲ System Analyzer (UIA Target)       ■ Ed         ■ W ▲ System Analyzer (UIA Target)       ■ Ed         ■ Target:       ti.targets.C28_large         Platform:       ti.platforms.tms320x28:TMS320F28027         Build-profile:       debug                                                                                                    | C28XX [C2000]<br>XDCtools version: 3.2                                                                                                    | 5.3.72                                                                                                    |                                                  |
| Image:       ti.targets.C28_large         Platform:       ti.platforms.tms320x28:TMS320F28027         Build-profile       debug                                                                                                    | C28XX [C2000]<br>XDCtools version: 3.2                                                                                                    | 5.3.72<br>Sitories & Order                                                                                  |                                                  |
| Image:     ti.targets.C28_large       Platform:     ti.platforms.tms320x28:TMS320F28027       Build-profile:     debug                                                                                                    | C28XX [C2000]<br>XDCtools version: 32<br>Products and Repo                                                                                                    | 5.3.72<br>ssitories & Order                                                                                 | <u>A</u> dd                                      |
| Sele       Dese         Target:       ti.targets.C28_large   Platform:       ti.platforms.tms320x28:TMS320F28027   Build-profile:       debug                                                                                                    | C28XX [C2000]<br>XDCtools version: 3.2<br>Products and Report<br>V System An<br>System An                                                                                                    | 5.3.72<br>Pasitories & Order<br>50<br>Jalyzer (UIA Target)                                                  | Add<br>Edit                                      |
| Dese       Target:     ti.targets.C28_large       Platform:     ti.platforms.tms320x28:TMS320F28027       Build-profile:     debug                                                                                                    | C28XX [C2000]<br>XDCtools version: 32<br>Products and Renor<br>♥ SYS/BIOS<br>♥ System An<br>♥ \$ 1.31.06                                                                                                    | 5.3.72<br>ssitories & Order<br>50<br>Ialyzer (UIA Target)<br>3                                              | Add<br>Edit<br>Remove                            |
| Target: ti.targets.C28_large<br>Platform: ti.platforms.tms320x28:TMS320F28027<br>Build-profile: debug                                                                                                    | C28XX [C2000]<br>XDCtools version: 32<br>Products and Repo<br>V & SYS/BIOS<br>V & 6.35.4.5<br>V & System An<br>V & System An                                                                                                    | 5.3.72<br>asitories & Order<br>50<br>halyzer (UIA Target)<br>3                                              | Add<br>Edit<br>Remove                            |
| Target:     ti.targets.C28_large       Platform:     ti.platforms.tms320x28:TMS320F28027       Build-profile:     debug                                                                                                    | C28XX [C2000]<br>XDCtools verside: 32<br>Products and Report<br>V S/BIOS<br>V S/S/BIOS<br>V S/S/BIOS<br>V S/S/BIOS<br>V S/S/BIOS<br>V S/S/BIOS<br>V S/S/BIOS<br>V S/S/BIOS<br>V S/S/BIOS                                                                                                    | asitories & Order<br>50<br>alyzer (UIA Target)<br>3                                                         | Add<br>Edit<br>Remove<br>Select Al<br>Deselect A |
| Platform: ti.platforms.tms320x28:1MS320F28027<br>Build-profile: debug                                                                                                    | C28XX [C2000]<br>XDCtools version:<br>SXDCtools version:<br>SXS/BIOS<br>SXS/BIOS<br>SXS/SXS/SXS/SXS/SXS/SXS/SXS/SXS/SXS/SX                                                                                                    | 25.3.72<br>asitories & Order<br>50<br>Jalyzer (UIA Target)<br>3                                             | Add<br>Edit<br>Remove<br>Select Al<br>Deselect A |
|                                                                                                    | C28XX [C2000]<br>XDCtools version: 32<br>Products and Report<br>SYS/BIOS<br>SYS/BIOS<br>SYS/SIS<br>SYS/BIOS<br>SYS/SIS<br>SYS/SIS<br>SYS | 15.3.72<br>sitories & Order<br>50<br>Ialyzer (UIA Target)<br>8<br>.C28_large                                | Add<br>Edit<br>Remove<br>Select Al<br>Deselect A |
|                                                                                                    | C28XX [C2000]<br>XDCtools version: 32<br>Products and Repo<br>♥ SYS/BIOS<br>♥ ♣ SYS/BIOS<br>♥ ♣ System Ann<br>♥ ♣ System Ann<br>♥ ♣ System System S                                                                                                    | 15.3.72<br>asitories & Order<br>50<br>Islyzer (UIA Target)<br>3<br>.C28_large<br>ms.tms320x28:TMS320F28027  | Add<br>Edit<br>Remove<br>Select Al<br>Deselect A |
|                                                                                                    | C28XX [C2000]         XDCtools verside:         Products and Report         Image:         Image:         Target:         ti.targets         Platform:         ti.platform:         Build-profile:         debug                                                                                                    | 15.3.72<br>asitories & Order<br>50<br>Ialyzer (UIA Target)<br>3<br>.C28_large<br>ms.tms320x28:TMS320F28027  | Add<br>Edit<br>Remove<br>Select Al<br>Deselect A |
|                                                                                                    | C28XX [C2000]<br>XDCtools verside: 32<br>Products and Pape<br>Products and Pape<br>Products and Pap                                                                                                    | 15.3.72<br>petitories & Order<br>50<br>1alyzer (UIA Target)<br>3<br>.C28_large<br>ms.tms320x28:TMS320F28027 | Add<br>Edit<br>Remove<br>Select Al<br>Deselect A |
| A Back Next > Finish                                                                                                    | C28XX [C2000]<br>XDCtools version: 32<br>Products and Repo<br>V & SYS/BIOS<br>V & 6.35.4.5<br>V & 6.35.4.5<br>V & 7.35.4.5<br>V & 7.35.4.5V<br>V & 7.35.4.5V<br>V & 7.35.4.5V<br>V & 7.35                                                                                                    | 15.3.72<br>Disitories & Order<br>50<br>Ialyzer (UIA Target)<br>8<br>.C28_large<br>ms.tms320x28:TMS320F28027 | Add<br>Edit<br>Remove<br>Select Al<br>Deselect A |

Rename the project from idle\_TMS320F28027 to Lab4Idle

## .cfg File

.cfg file can be viewed via a graphical interface - this makes it easier to develop code that uses SYS/BIOS

Observe:

- packages to support SYS/BIOS and UIA have been installed
- your two files: idle.c and idle.cfg • die.cfg - Code Composer Studio igate Project Scripts Bun <u>W</u>indow <u>H</u>elp | ∲ + | ∲ + | ∦ | 100 € + € + CCS Edit - Lab-4idik 10.0014 ET CCS Ede Quick Access Project Explorer edg 🛙 E = v = o + SYS/BIOS - Welcome + 0 Error Handling Device Support Advar BELOS ler/c2000\_6.2.7/in /tools/compiler/c2000\_6.2.7 s/bios\_6\_35\_04\_50/packages s/uia\_1\_03\_01\_08/packages s/wdctools\_3\_25\_03\_72/pack Add SYS/BIOS to my configuration Default Diags Error Hwi Idle Log + Introduction SYS/BIOS is a scalable real-time kernel. It is designed to instrumentation. SYS/BIOS provides preemptive multi-ti minimize memory and CPU requirements on the target. Getting Started More Information Navigate to the <u>System Overview</u> screen that depicts all of the core modules in SYS/BIOS. You can add any of these modules to your configuration by right-clicking on it and selecting "Use". You can co any module by clicking on it. At minimum, two different views are tl available to choose from: User Guide, You can also access this guide and the release note Code Composer Studio's menu Help->Help Contents and then ing the SYS/BOS book documentation item. API Reference, You can also access this documentation f composer Studio's menu Help->Help Contents and then teference" underneath SYS/BIOS. Basic. This view includes all of the configureers will need. Tooling & Contention Help, Each check box, drop list, etc. in the SYS Grace pages corresponds to a single configuration parameter. Hos mouse over a field to see a summary of the parameter. Or ight of the field and select "Help" to be taken to the documentation for th parameter in the "API Reference" described above. Advanced. This view always includes every configuration se generic table format. 2 er. Or, right click Note that you may freely move between the different views, and se phons in one view will immediately update the entry view, and te say return to the initial home view at any time by clicking on the H ron in the upper right comer of the config tool window. Note that varnings about your configuration may appear in the CCS Problem indow. If this under the configuration may appear in the CCS Problem 105 wiki, Online articles addre ues and tasks ms. For further support, you can post qu - -SYS/BIOS cfg Script 0 3 Target Spi 🖹 Problems 🕸 C Realtime Ana Type : 14 Loggers : 14 Services @ LoggingSetup ecsv6/ccs base Idle/idle.cfg Full License

Use this tree to select ("use") items (e.g. Hwi, Swi, Tsk) to add to your code

## OR USE THE "SYSTEM OVERVIEW" GRAPHICAL ENVIRONMENT TO USE/INSTANTIATE NEW ITEMS

Use this tree to use ("instantiate") new items (e.g. Hwi, Swi, Tsk) into your code

#### Question 1A: How can you see the non-graphical, XDC-script-based version of the .cfg file?

## After creating your project and observing the .cfg file...

1. Peruse the idle.c file

#### Question 1B: What headers are included at the top of the code and what are they used for?

Log\_info() is a function that is much more efficient than printf() and can be used to print
information to the Raw Log buffers.

Observe that there is a fundamental difference between the **main** code from previous labs and the **main** code when SYS/BIOS is invoked:

Without SYS/BIOS, the main code stayed in an infinite loop.

With SYS/BIOS, the last thing the main code does is to branch to the RTOS, never to return unless the system is re-booted.

2. Launch the Debugger.

Observe that SYS/BIOS gets programmed into the Flash - this might take some time...

| 🐨 Erasing Flash Sectors.                                                            |
|-------------------------------------------------------------------------------------|
| Erasing Flash Sectors.                                                              |
|                                                                                     |
| Erasing Sector C(Texas Instruments XDS100v2 USB Emulator/C28xx)(Cannot be canceled) |
| Always run in background                                                            |
| Run in Background Cancel Details >>                                                 |

3. Open the Raw Logs window:

#### Tools – RTOS Analyzer – RTA (Legacy) – Raw Logs

#### or Tools – RTA – Raw Logs

then Resume (Run) the code for a few seconds and then Suspend (Halt) it, and observe the information in the **formattedMsg** column of Raw Logs.

## Question 1C: What does the time column in Raw Logs represent?

When you Suspend the code execution in the Debug perspective, notice that a window will open where the code has temporarily stopped. It might be in idle.c or Idle.c or other:

idle.c  $\rightarrow$  your user code

Idle.c  $\rightarrow$  SYS/BIOS kernel code

Observe the graphical representation of your system showing what parts of the RTOS are used in this application:

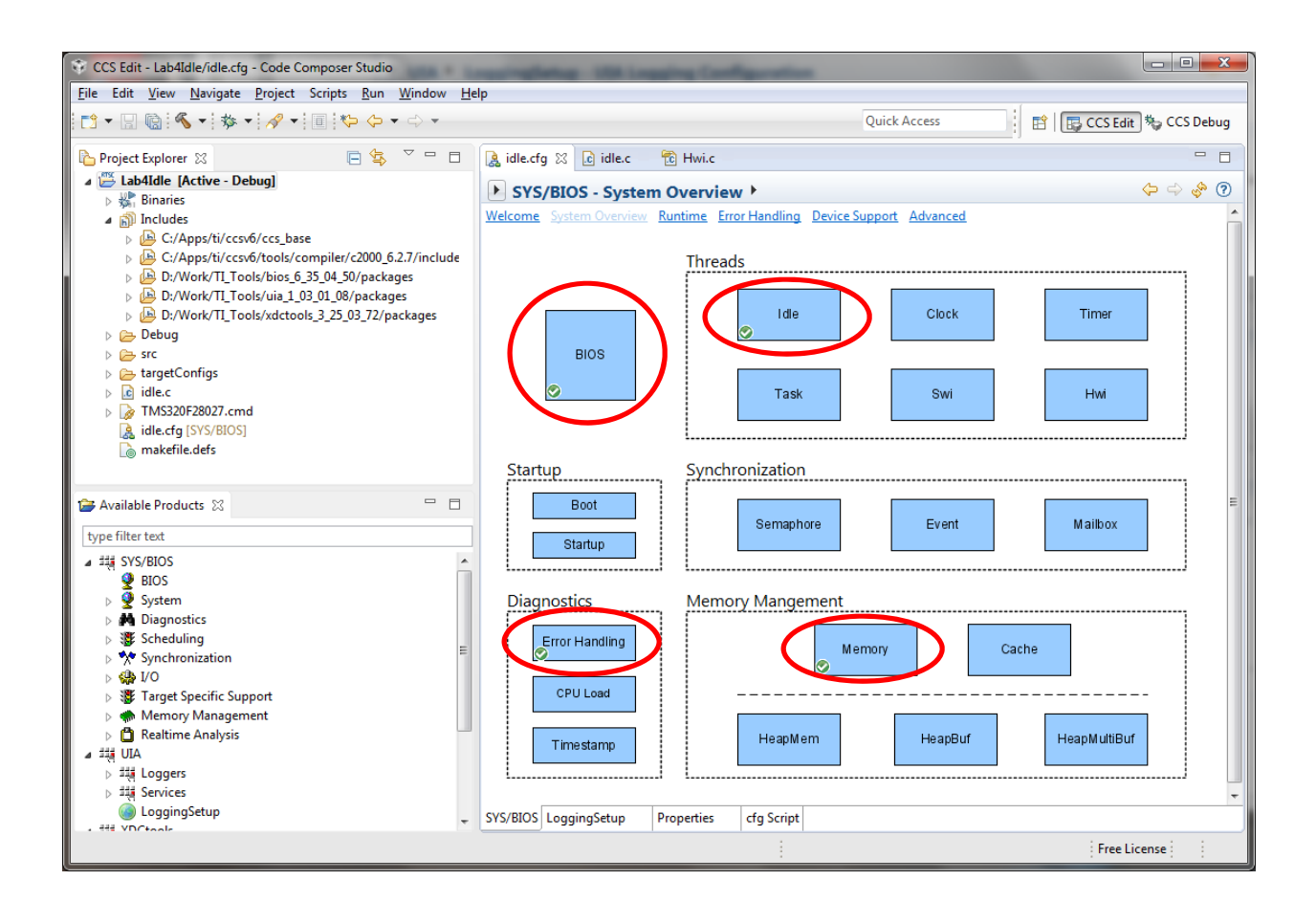

Question 1F: Navigate in the graphical environment to find where you can **change the rate** at which the timer interrupt occurs. Change it, re-build the project, and verify that your change worked.

#### 2. Create New Project Based on SYS/BIOS Template "Swi Example"

Close your Idle project and create a new project called "Lab4Swi" based on the 'Swi Example" template.

Peruse the swi.c file. Observe that the Swi function starts and ends (i.e., it does not have an infinite loop cf. Tsk function).

(Remember to rename the project.)

Build the code.

Set up the Debugger Configuration as necessary.

Launch the Debugger.

Run the code for a while and then observe the Raw Logs buffer.

Question 2A: What two functions are in the Idle thread?

*Question 2B: Draw a processor timeline showing the* main, idle, myTickFxn, *and* mySwi *threads.* (for simplicity, you do not need to show the divide-by-10)

## 3. Create New Project Based on SYS/BIOS Template "Task Example"

Close your Swi project and create a new project called "Lab4Task" based on the 'Task Example" template.

Peruse the task.c file. Observe that the Task function has an infinite **for** or **while** loop.

(Remember to rename the project.)

Build the code.

Set up the Debugger Configuration as necessary.

Launch the Debugger.

Run the code for a while and then observe the Raw Logs buffer.

Recall from a previous lecture that each task in a multi-tasking system has a Task Control Block (TCB) associated with it. The TCB contains information like the task priority, task state, and other info. (In SYS/BIOS, it is not called TCB.)

*Question 3A: In the SYS/BIOS kernel code, find the structure definition equivalent to the* 

Task Control Block and describe what each member represents.

#### 4. Modify the Task Example Project

Close your Task project and create a new project called "Lab4Taskmod" based on the 'Task Example" template.

In the following, replace "Dave" with your first name.

- Graphically modify the task.cfg file by adding an additional task instance called "newTask" that will correspond to the function "DaveTaskFxn" that you will add to your code. Set the Priority of the new task to 2.
- 2. Graphically modify the task.cfg file by adding an additional binary semaphore called "DaveSem".
- 3. Modify the task.c file by adding code for the function "DaveTaskFxn" and modifying myTaskFxn. The task is to print to the Raw Logs buffer the message shown below. DaveTaskFxn is to pend the semaphore DaveSem. The semaphore DaveSem is to be posted from the function "myTaskFxn" once every three times that myTaskFxn logs its info.

| 🌐 Raw Logs 🛛  |    | - 4 <b>4</b> | 🝷 🎫 🁬 🌩 🔻 🕕 🛛 All Log Buffers 🛛 💌 🖽 🖓 🗞                                        | ¢ ∨ ⊓ □ |
|---------------|----|--------------|--------------------------------------------------------------------------------|---------|
| time          | s  | m            | formattedMsg c. logger                                                         |         |
| 5,700,037,477 | 26 | Main         | "/task.c", line 89: 10 ticks. Tick Count = 190 xdc.runtime.LoggerBuf.Instances | #0      |
| 6,000,037,419 | 27 | Main         | "/task.c", line 89: 10 ticks. Tick Count = 200 xdc.runtime.LoggerBuf.Instances | #0      |
| 6,300,037,696 | 28 | Main         | "/task.c", line 89: 10 ticks. Tick Count = 210 xdc.runtime.LoggerBuf.Instances | #0      |
| 6,300,044,326 | 29 | Main         | "/task.c", line 119: *** DAVE HERE!!! *** 🔶 📩 xdc.runtime.LoggerBuf.Instance;  | #0      |
| 6,600,037,708 | 30 | Main         | "/task.c", line 89: 10 ticks. Tick Count = 220 xdc.runtime.LoggerBuf.Instances | #0      |
| 6,900,037,665 | 31 | Main         | "/task.c", line 89: 10 ticks. Tick Count = 230 xdc.runtime.LoggerBuf.Instances | #0      |
| 7,200,037,655 | 32 | Main         | "/task.c", line 89: 10 ticks. Tick Count = 240 xdc.runtime.LoggerBuf.Instances | #0      |
| 7,200,044,285 | 33 | Main         | "/task.c", line 119: *** DAVE HERE!!! *** 🔶 xdc.runtime.LoggerBuf.Instance     | #0      |
| 7,500,037,668 | 34 | Main         | "/task.c", line 89: 10 ticks. Tick Count = 250 xdc.runtime.LoggerBuf.Instance  | #0      |
| 7,800,037,611 | 35 | Main         | "/task.c", line 89: 10 ticks. Tick Count = 260 xdc.runtime.LoggerBuf.Instances | #0      |
| 8,100,037,554 | 36 | Main         | "/task.c", line 89: 10 ticks. Tick Count = 270 xdc.runtime.LoggerBuf.Instance  | #0      |
| 8,100,044,184 | 37 | Main         | "/task.c", line 119: *** DAVE HERE!!! *** 🔶 🚽 xdc.runtime.LoggerBuf.Instance:  | #0      |
| 8,400,037,565 | 38 | Main         | "/task.c", line 89: 10 ticks. Tick Count = 280 xdc.runtime.LoggerBuf.Instance  | #0      |
| 8,700,037,738 | 39 | Main         | "/task.c", line 89: 10 ticks. Tick Count = 290 xdc.runtime.LoggerBuf.Instance  | #0      |
| 9,000,037,679 | 40 | Main         | "/task.c", line 89: 10 ticks. Tick Count = 300 xdc.runtime.LoggerBuf.Instances | #0      |
| 9,000,044,309 | 41 | Main         | "/task.c", line 119: *** DAVE HERE!!! *** 🔶 xdc.runtime.LoggerBuf.Instance:    | #0      |
|               |    |              |                                                                                |         |